# BAXI

# MANUAL DE USUARIO E INSTALACIÓN

### TERMOSTATO CON CABLE MODELO: TXW-1900

|                   |                        |                                                |                 | ڻ .                                   |  |
|-------------------|------------------------|------------------------------------------------|-----------------|---------------------------------------|--|
| Auto<br>Fan •••   | ion ∐n ⊗<br>Set Temp H | ટે <b>કે કે કે કે</b><br>Hold ઉred<br>lumidity | eeek ⊠ AL       | J-heat                                |  |
| <pre>* Cool</pre> | Hold = self cle        |                                                | Auto S<br>Neg D | EF/ON<br>Cancel<br>Infor air<br>Swing |  |
|                   |                        |                                                |                 |                                       |  |

Muchas gracias por adquirir nuestro producto.

Antes de usar su unidad, lea este manual con atención y consérvelo para futuras consultas.

- Este manual ofrece una descripción detallada de las • precauciones que debe llamar su atención durante el funcionamiento.
- Para garantizar el correcto servicio del termostato, lea este manual detenidamente antes de utilizarlo.
- Conserve este manual después de leerlo para futuras consultas.

# ÍNDICE

| 1 | PRECAUCIONE | S       | 01 |
|---|-------------|---------|----|
| 2 | PARÁMETROS  | BÁSICOS | 04 |
| 3 | ACCESSORIOS |         | 04 |
| 4 | INSTALACIÓN |         | 05 |

# ÍNDICE

| 1 | PRECAUCIONES         | 01  |
|---|----------------------|-----|
| 2 | PARÁMETROS BÁSICOS   | 044 |
| 3 | ACCESSORIOS          | 044 |
| 4 | INSTALACIÓN          | 055 |
| 5 | INSTRUCCIONES DE USO | 15  |

## **1 PRECAUCIONES**

### 1.1 Acerca de la documentación

- Leer cuidadosamente el "PRECAUCIONES" antes de realizar la instalación.
- Asegurarse de que solo personal cualificado instala o repara el equipo

### 1.1.1 Símbolos

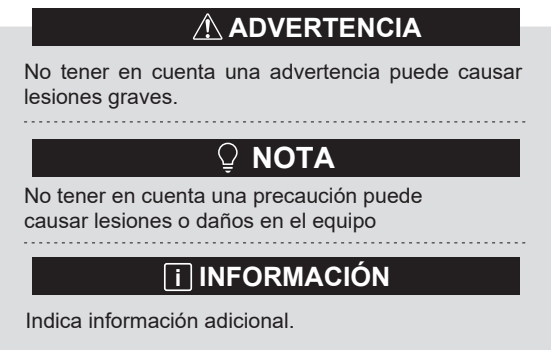

### 1.2 Para el usuario

- Si no está seguro de como utilizar el equipo, contacte con el instalador.
- Este equipo no está destinado para ser utilizado por personas, incluidos niños, con capacidades físicas, sensoriales o mentales reducidas, o falta de experiencia o conocimientos, a menos de que hayan recibido supervisión o instrucciones sobre el uso del aparato por parte de una persona responsable de su seguridad. Los niños no deben jugar con el aparato.

# 

No mojar el equipo.. Esto puede causar descarga eléctrica y fuego.

# 🛛 ΝΟΤΑ

- No colocar ningún objeto sobre el equipo
- No se siente o suba encima del equipo.

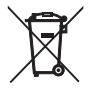

DISPOSICIÓN: No deseche aparatos eléctricos como basura municipal, use otras instalaciones de desecho.o contacte con la administración local para obtener más información sobre los sistemas de recogida disponibles.. Si los aparatos eléctricos se desechan en vertederos de basura, las sustancias peligrosas pueden salirse y contaminar el agua hasta llegar a la cadena de alimentación, dañando nuestra salud yy bienestar. Cuando se repongan antiguos aparatos por nuevos, el distribuidor está obligado legalmente a tomar de vuelta su aparato antiguo para desecharlo gratuitamente.

# 2 PARAMETROS BÁSICOS

| Definición            | Descripción                 |
|-----------------------|-----------------------------|
| Voltage de operación  | DC18V8V                     |
| Sección del cableado  | RVVP-0.75mm <sup>2</sup> ×2 |
| Límite de temperatura | -5°C ~ 43°CC                |
| Límite de humedad     | ≤ RH90%                     |

### **3 ACCESSORIOS INCLUIDOS**

| N⁰. | Nombre                            | Cantidad |
|-----|-----------------------------------|----------|
| 1   | Mando                             | 1        |
| 2   | Tornillos, M4x255                 | 2        |
| 3   | Manual de usuario e intalación    | 1        |
| 4   | Soporte de plástico               | 2        |
| 55  | Tapa inferior del control         | 1        |
| 6   | Tornillo de cabeza redonda ST4X20 | 3        |
| 7   | Tubo de expansión de plástico     | 3        |

# 4 INSTALACIÓN

### 4.1 Precauciones

# 

ÔonfðeÁ a un técnico local cualificado para reali: ar la instalaciónĎAEI usuario no debe instalar la unidadĎA

Ša unidad debe ser instalada por un técnico profesionalÈ

Intente ue no reciba ninggn golpe no desmonte el controladorÈ

El cableado debe de ser el correspondiente al controladorÈ

Usa los cables correspondiente, y no colo<sup>°</sup> ue ninggn objeto sobre los terminales.

La separación mínima de la linea del controlador, que trabaja en baja tensión, de la linea de alta tensión debe ser de 300 a 500 mm.

No instale el controlador en ambientes inflamables, corrosivos y explosivos (lugares como la cocina).

Evite la luz directa y los lugares humemos para la instalación del controlador.

No instale el controlador si se encuentra encendido.

Instale el controlador después de pintar la pared de lo contrario, el agua, la cal y la arena podrían entrar dentro.

### 4.2 Modos de instalación

### 4.2.1 Requisitos de conexión

"One-to-more" and "two-to-more"

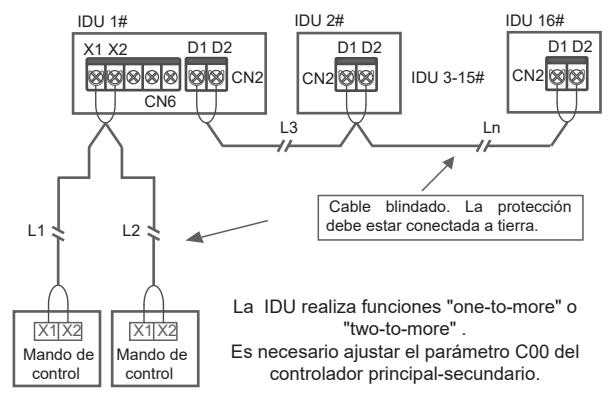

La función "one to more" debe de ser ajustada. (Consulte parámetro N37 para ajustarlo). Después de que la comunicación entre el controlador y el IDU dure 3 minutos y 30 segundos, la función ya esta disponible.

"One-to-one"

- La comunicación es bidireccional entre el controlador y la IDU
- "One-to-one:" Cada ontolador controla una IDU. Los parámetros mostrados del controlador se actualizan en tiempo real en función de los cambios en los parámetros de la IDU.
- La longitud máxima admisible del controlador es de 200 m.
- Los cables de comunicación entre el controlador y la IDU (X1 X2) pueden conectarse inversamente

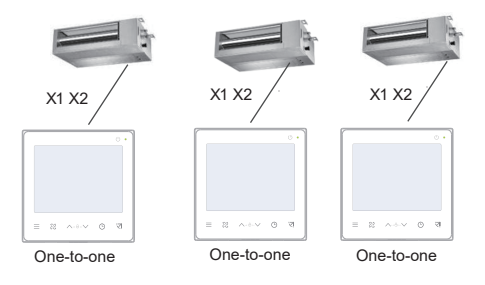

"Two-to-one"

- La comunicación es bidireccional entre el controlador y la IDU
- "Two-to-one": Una única IDU es controlada por dos controladores. Los parámetros mostrados del controlador se actualizan en tiempo real en función de los cambios en los parámetros de la IDU.
- "Two-to-one": Es necesario definir cual es el controlador principal y secundario. Consulte el parámetro C00 para ajustarlo
- La longitud máxima admisible del controlador es de 200 m.

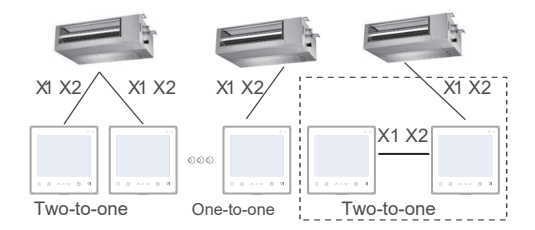

#### 4.2.2 Instalación de la tapa inferior del controlador

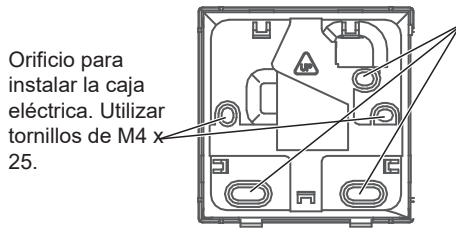

,Orificios para instalarlo en la pared. Utilice tres tornillos ST4X20 y separadores de plástico.

Cuando instale la caja eléctrica:

Ajuste los dos soportes de plástico que se encuentran en la bolsa de accesorios. Asegure-se de que este nivelada antes de su instalación.

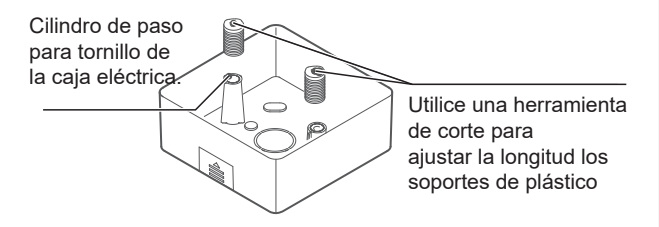

Cuando lo instale en la pared:

El cable puede colocarse en el interior o en el exterior y de 4 posibles maneras:arriba, abajo, derecha o izquierda.

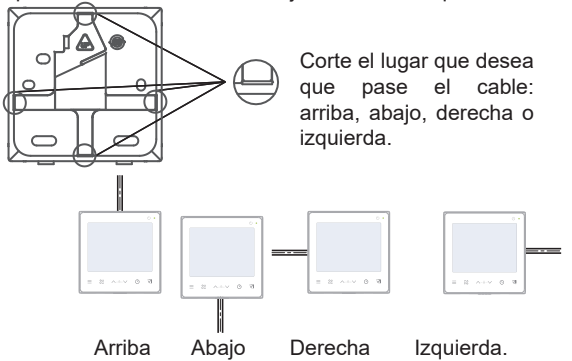

#### 4.2.3 Cableado

Pase el cable apantallado de 2 hilos por el orificio que desea de la tapa inferior del controlador, y utilice tornillos para fijar de forma segura el cable apantallado a los terminales X1 y X2. A continuación, fije la tapa inferior en la caja eléctrica con tornillos de cabeza plana. de cabeza plana.

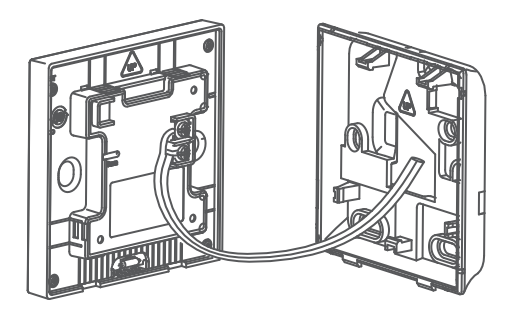

# 🔉 NOTA

Antes de hacer operaciones de cableado, asegúrese de haber retirado el controlador y de no tener tensión.

No apriete demasiado los tornillos de lo contrario, la tapa inferior del controlador puede deformarse y no puede quedar nivelado en la superficie de la pared, lo que hace que sea difícil de instalar o que no quede bien instalado.

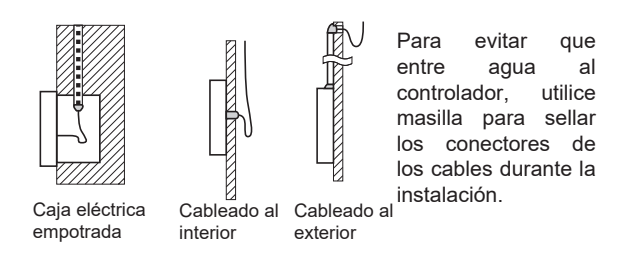

4.2.4 Coloque el controlador y la tapa posterior como se muestra en las siguientes figuras.

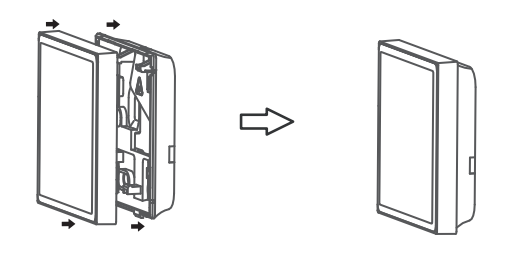

Instalación correcta :

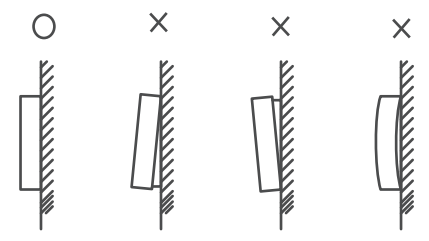

# ♀ NOT5

Asegúrese de que ningún cable queda engancha a la hora de instalar la tapa posterior y el controlador.

El controlador y la tapa deben de estar instalados correctamente. De lo contrario, podrían soltarse.

### **5 INSTRUCCIONES DE USO**

### 5.1 Panel de Control

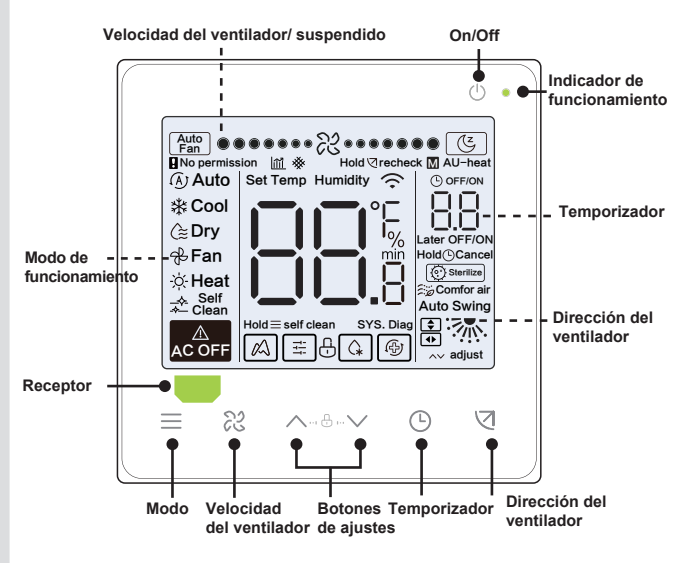

### 5.2 ICONOS

| N .lcono |             | Nombre                       | Descripción                                                                                                    |  |  |  |  |
|----------|-------------|------------------------------|----------------------------------------------------------------------------------------------------|--|--|--|--|
| 1        | <u>آ</u> شا | Atenuación de<br>la pantalla | Cuando el icono parpadea, se atenua la pantalla y entra en modo eficiencia energética. Cuando configure el parámetro "C17" en "SI", en la pantalla mostrará la atenuación de la eficiencia energética del controlador cuando esté apagado. |  |  |  |  |
| 2        | (Z          | Modo suspensión              | Se iluminará cundo entre en modo suspensión                                                                                                    |  |  |  |  |
| 3        | M           | Función ETA                  | Se iluminará cunado este activada la<br>función ETA                                                                                                    |  |  |  |  |
| 4        | Ð           | Llave                        |                                                                                                    |  |  |  |  |
| 5        | G.          | Descongelación               |                                                                                                    |  |  |  |  |
| 6        | iii         | Modo bloqueo                 |                                                                                                    |  |  |  |  |
| 7        | Ð           | Bac up Mode                  |                                                                                                    |  |  |  |  |
| 8        | *           | Obstrucción filtro           |                                                                                                    |  |  |  |  |
| 9        | М           | Principal secundario         | Se iluminará cundo el controlador este<br>configurado como principal.                                                                                                    |  |  |  |  |

### 5.3 Instrucciones de Funcionamiento

On Off Presiona " ()" para encender y apagar la IDU

## **i** INFORMACIÓN

La pantalla y los indicadores de función dejarán de estar iluminados a unidad esté apagada.

 $^{\triangle}_{AC OFF}$ Este icono aparece cuando la IDU esta apagada.

 Selección
 Cada vez que presione " ≡ ", el modo de selección varia acorde a orden que se muestra.

 (El modo AUTO es especifico de algunos modos)

 → Jauto → Cool → Dry → Fan → Heat →

Ajuste de pulse " < " o " < " apara ajustar la temperatemperatura tura interior. Mantén pulsado el botón para aumentar o diminuir más rápidamente el valor

#### 5.3.1 Configuración del modo AUTO de temperatura

En el modo AUTO, pulsa "  $\land$ " o "  $\lor$  ". Los iconos de refrigeración y calefacción empezarán a parpadear. Pulse "  $\bigtriangledown$ " para seleccionar la temperatura de refrigeración y calefacción. La pantalla donde sale la temperatura se pondrá a parpadear. Pulsa "  $\land$  " o "  $\checkmark$  " para ajustar la temperatura, y pulsa "  $\bigtriangledown$  " para confirmar la temperatura, o si deja pasar 3s la temperatura se aplica y se saldrá de la pantalla automáticamente.

Cuando esta en modo AUTO, el controlador muestra por pantalla AUTO Refrigeración o AUTO Calefacción.

#### 5.3.2 Función de autolimpieza

Función de autolimpieza → Mantén pulsado " ≡" durante 2s para que empieze la autolimpieza

El proceso de autolimpieza dura aproximadamente 50minutos y se divide en 4 pasos.

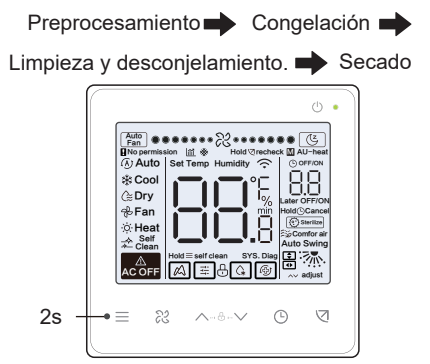

Una vez finalizado la autolimpieza, la IDU se apagará sola.

# **i** INFORMACIÓN

Para salir de la función de autolimpieza durante el funcionamiento, pulse " ()".

No todos los modelos tienen la función de autolimpieza. Para más detalles, consulte el manual de la IDU.

Cuando la función de autolimpieza está activada, todas las unidades interiores que comparten la misma unidad exterior inician el proceso de función de autolimpieza.

Durante el proceso de la función de autolimpieza, la IDU puede soplar aire frío o aire caliente.

### 5.3.3 Ajuste de la dirección y velocidad del ventilador

Ajuste de la velocidad

65

Presiona " ஜ" para ajustar la velocidad, que dispone de: AUTO, diferentes niveles de velocidad y el modo noche.

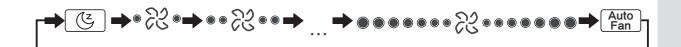

### **i** INFORMATION

Después de que el modo de reposo haya estado funcionando durante 8 horas," (🙂 " el icono se atenúa y la unidad saldrá del modo automáticamente.

Pulse el botón de velocidad del ventilador para salir del modo de reposo.

En los modos "Auto" y "Dry", la velocidad del ventilador es automática por defecto, y la velocidad del ventilador no es ajustable.

Para garantizar la eficiencia, la unidad interior puede ajustar la velocidad del ventilador en función de la temperatura interior. Por lo tanto, la velocidad real del ventilador puede diferir de la velocidad establecida o puede llegar a detenerse.

Después de ajustar la velocidad del ventilador, el IDU tarda tiempo en responder. Es normal que el IDU no responda inmediatamente al ajuste.

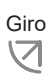

Pulsando, " ," se cambia la velocidad del ventiladdor a la siguiente secuencia

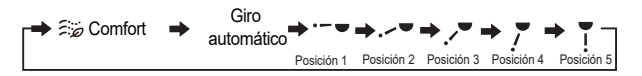

## i INFORMACIÓN

La salida del aire es controlable. Cuando la unidad interior está apagada, el controlador cierra automáticamente las rejillas de los paneles de salida de aire.

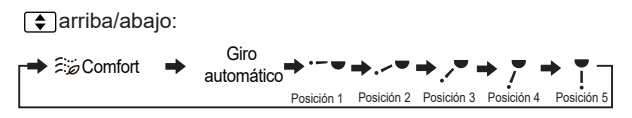

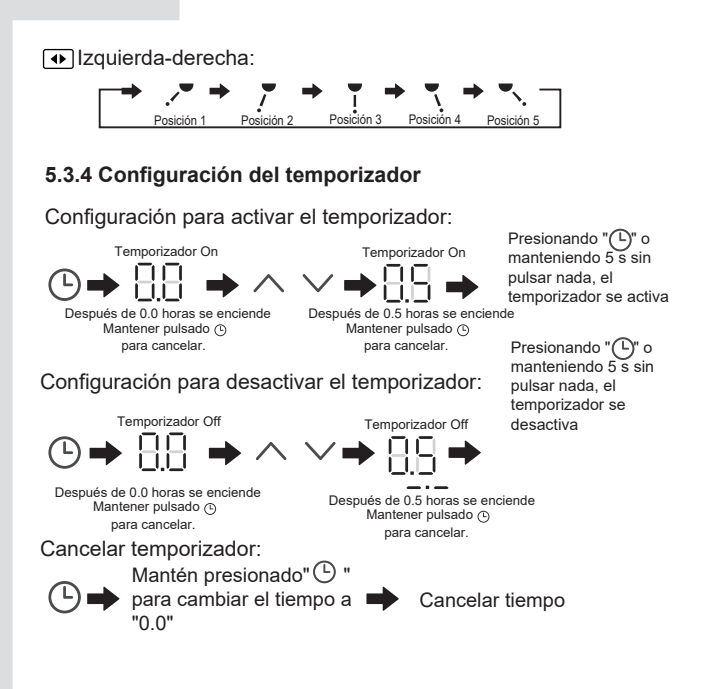

### 5.3.7 Recordatorio de limpieza del filtro

Cuando el tiempo de funcionamiento alcanza el tiempo preestablecido, el icono de obstrucción de filtro parpadea para recordar al usuario que debe limpiar el filtro. "%"

- Mantén presionado el botón " ( durante 3 segundos para quitar el icono del filtro.
- Vaya a "Configuración de parámetro C03" para activar desactivar esta función o pre-ajustar la hora de esta función "\".
- El controlador secundario no tiene la función de recordatorio de limpieza de filtro

Después de abrir la función de visualización del bloqueo del filtro del IDU desde "Configuración de Parámetro C18", cuando el controlador está apagado, la pantalla muestra el porcentaje del bloqueo del filtro del IDU.

# 🖓 NOTA

Si selecciona un caudal del aire constante, la "resistencia" del filtro se ajustará a través del controlador. Cuanto más pequeño sea el valor del ajuste,, más frecuentemente tendrá que limpiar el filtro. Energéticamente es mas eficiente y mejor.

Si ajusta a un valor demasiado grande, la unidad puede trabajar durante más tiempo sin realizar ningún tipo de mantenimiento. Esto conlleva un mayor consumo más energía y acumulación de polvo.

#### 5.3.10 Visualización de la temperatura interior

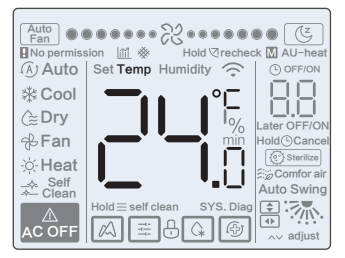

Esta función se puede configurar a través del controlador, ajustado el parámetro C05.

Presione cualquier botón de la pantalla para volver a la pantalla anterior.

# 5.3.11 Funciones del controlador principal/secundario (esclavo)

Cuando dos controladores controlan una unidad interior a la vez (2 a 1 sistema), un controlador es el Principal y el otro es el Secundario.

El controlador principal es el que le permite configurar los parámetros y la IDU.

### 5.4 Señal de conflicto

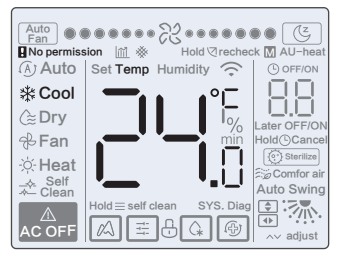

Cuando la unidad interior entra en modo conflicto, el icono " "Q "Sin permiso" aparece en la pantalla actual y parpadea.

### 5.5 Puesta en marcha

#### 5.5.1 Restaurar de fábrica

Mantén pulsado"  $\otimes$ " , "  $\odot$  " , "  $\boxdot$  " a la vez durante 5 segundos para resetear la configuración de los parametros del controlador

#### 5.5.2 Identificación automática de modelos

El controlador puede identificar automáticamente los modelos de la IDU, en función del cual, automáticamente el controlador actualiza la información, comprueba las condiciones y los códigos de error de la IDU.

#### 5.5.3 Dirección del IDU

Si la unidad interior no tiene asignada un dirección, el controlador mostrara en pantalla el error U38.

Mantén pulsado "  $\land$ " y "  $\odot$  "a la vez durante 5s para entrar a la interfaz de direccionamiento de la IDU. Pulsa "  $\odot$  " para salir de la interfaz.

Una vez en la pagina de direccionamiento, se podrá ver la dirección del IDU siempre que tenga una dirección asignada.

# **i** INFORMACIÓN

Mientras se encuentre en la interfaz de direccionamiento o este configurando direcciones, el controlador no responde ni envina ninguna señal remota.

#### 5.5.4 Configuración de los parámetros del controlador

Šos parámetros de ajustes del controlados pueden ser ajustados estando encendido o apagado.

Mantén pulsado "⊲ " y≡" " durante 3s para entra a la interfaz de configuración de parámetros

Después de entrar en la interfaz de parámetros, la ODU muestra el código U00, la IDU el código N00-N63 y el controlador el código CC. Pulsa " $^$  " y "  $^{\vee}$  " para cambiarel código de parámetro. Ajuste los parámetros según la Tabla de Ajustes de Parámetros. Pulsa "Swing" para seleccionarla interfaz de configuración de parámetros. A continuación pulse " $^{\circ}$  " y "  $^{\vee}$  " para cambiar el valor del parámetro y pulsa " $^{\odot}$  " para guardar los cambias. Pulse " $^{\odot}$ " para volver a la página anterior hasta salir de la configuración de los parámetros. También puede esperar 60 s sin hacer ninguna operación paa salir automaticamente.  $^{\circ}$   $^{\circ}$  a) a[  $^{A}$   $^{A}$   $^{\circ}$   $^{A}$   $^{A}$ 

Cuando esta en la pagina de configuración de parámetros, los botones de modo, velocidad del ventilador e interruptor no están disponibles

El parámetro C14 permite volver a la pantalla de inicio después de pulsar " $\bigtriangledown$ ".

| Código | Nombre                                                                          | Rango                                                      | Valor por<br>defecto | Observaciones                                                                                                    |
|--------|---------------------------------------------------------------------------------|------------------------------------------------------------|----------------------|----------------------------------------------------------------------------------------------------|
| C00    | Asignación del<br>controlador como<br>principal o<br>secundario                 | 0 Controlador<br>Principal<br>1 Controlador<br>Secundario  | 0                    | Si dos controladores controlan un IDU, cada<br>controlador debe de tener direcciones<br>diferentes. El controlador principal solo<br>puede configurar los parámetros. |
| C01    | Solo refrigeración<br>Ajuste de refrigeración<br>y calefacción                  | 00 Refrigeración y<br>Calefacción<br>01 Solo Refrigeración | 00                   | El modo de solo Calefacción no está<br>disponible en ajuste de Solo Refrigeración.                                                                                    |
| C02    | Ajuste del controlador de<br>la función de fallo de<br>memoria de alimentación. | 00 Ninguno<br>01 Hay fallo                                 | 00                   | Con dos controladores, este<br>parámetro se utiliza para guardar el<br>estado de "Follow Me"                                                                          |
| C03    | Ajuste del<br>recordatorio de<br>limpieza de filtro                             | 00 01 02 03 04                                             | 01                   | 00: No recordar limpieza de filtro<br>01: 500h,<br>02: 1000h<br>03: 2500h<br>04: 5000h                                                                                |
| C04    | Ajuste del infrarrojos del<br>controlador                                       | 00 Deshabilitado<br>01 Activado                            | 01                   | Cuando "Desactivar el receptor de infrarrojos<br>del controlador" está activado, el controlador<br>no recibe la señal del mando a distancia.                          |
| C05    | Visualización de la<br>temperatura<br>ambiente interior                         | 00: No<br>01: Sí                                           | 00                   |                                                                                                    |
| C06    | Indicador LED del<br>controlador                                                | 00: Off<br>01: On                                          | 01                   | Cuando está encendido, el LED indica el<br>estado ON OFF de la UI. Cuando el LED está<br>apagado, el LED indica que esta OFF.                                         |

| Código | Nombre                                                                                                    | Rango          | Valor por<br>defecto | Observaciones                                                                                                    |
|--------|----------------------------------------------------------------------------------------------------|----------------|----------------------|----------------------------------------------------------------------------------------------------|
| C07    | Wired controller<br>Follow Me<br>temperature<br>correction                                                      | -5.0 to 5.0°C  | -1.0 <i>Á</i> sÔ     | Notæ]  ^&&ara5) Áa^Á0.5°C.                                                                                                    |
| C08    | Temperatura<br>mínima de<br>refrigeración                                                                       | De 16°C a 30°C | 16 C                 |                                                                                                    |
| C09    | Temperatura máxima<br>de refrigeración                                                                          | De 16°C a 30°C | 30°C                 |                                                                                                    |
| C10    | Temperatura<br>mínima de<br>calefacción                                                                         | 16 C a 30 C    | 16°C                 |                                                                                                    |
| C11    | Temperatura máxima<br>calefacción                                                                               | 16°C to 30°C   | 30°C                 |                                                                                                    |
| C12    | Configuración de<br>control (0,5 C)                                                                             | 00 01          | 01                   | 00: No<br>01: Sí                                                                                                    |
| C13    | lluminación del<br>controlador                                                                                  | 00 01          | 01                   | 00: Off<br>01: On                                                                                                    |
| C14    | Envío de los<br>parámetros de<br>configuración<br>almacenados en el<br>controlador a la IDU<br>con un solo clic | 00 01 02 03 04 | 01                   | Los últimos parámetros de configuración<br>almacenados en el controlador y se<br>cambiarán después de dos horas o después<br>de cambiar los parámetros del controlador. |
| C15    | Sonido del zumbador<br>del controlador                                                                          | 00 01          | 01                   | 00: No<br>01: Sí                                                                                                    |
| C16    | Pantalla en modo<br>suspensión                                                                                  | 00 01 02       | 00                   | 00: 15s<br>01: 30s<br>02: 60s                                                                                                    |

| Código | Nombre                                                              | Rango            | Valor por<br>defecto | Observaciones                                                                                                    |
|--------|---------------------------------------------------------------------|------------------|----------------------|----------------------------------------------------------------------------------------------------|
| C17    | Mostrar atenuación<br>de eficiencia<br>energética cundo<br>se apaga | 00 01            | 00                   | 00: No<br>01: Sí                                                                                                    |
| C18    | Desactivar bloqueo<br>del filtro del IDU                            | 00 01            | 00                   | 00: No<br>01: Sí                                                                                                    |
| C19    | Selección de<br>temperatura T1                                      | F0 F1 F2 F3 #IDU | F1                   | F0: Sensor de temperatura IDU T1<br>F1: "Follow Me", #IDU (IDUs conectadas al<br>sistema, de 0 a 63)<br>(Nota: El controlador secundario no<br>no responde a "Follow Me")<br>F2: Segundo sensor de Ta" (reservado)<br>F3: Sensor de tierra (reservado) |
| C20    | Ajuste del la<br>dirección del giro                                 | 00 01            | 00                   | 00: Hacia delante (por defecto)<br>01: marcha atrás                                                                                                    |

S13100723-01